UER

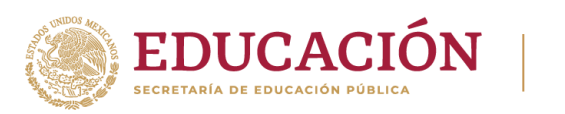

2012/5.201

F

## **GUÍA INSCRIPCIÓN/REINSCRIPCIÓN 2024-1**

UnADM

Ingresa a la siguiente URL: <u>https://sige.unadmexico.mx:28182/sige/inicio</u>

Ingresa tu **matrícula**, **contraseña y** captura el **captcha**, posteriormente da clic en "**Iniciar sesión**".

## Importante

En caso de ser estudiante cursando Licenciatura/TSU o Posgrado simultáneamente, es recomendable hacer una reinscripción a la vez, es decir, realizar la reinscripción y cerrar la sesión para realizar la siguiente.

| Autentica EDUCACIÓN     | ición                                                                                   |                    | Unadm |
|-------------------------|-----------------------------------------------------------------------------------------|--------------------|-------|
| Siste                   | ema de Autentica                                                                        | ación Centraliza   | ada   |
| Clave de Acc<br>Contras | esión<br>ceso: CURP, Pasaporte, Matrícula o Folio<br>eña:<br>Captcha:<br>Captcha<br>Rec | superar contraseña |       |
| 3 En la sig             | guiente imagen:                                                                         |                    |       |
| 1.                      | Selecciona la pestaña de <b>"E</b>                                                      | Estudiantes".      |       |
| 2.                      | Da clic en <b>"Reinscripción"</b> .                                                     |                    |       |
| 3.                      | Elige el programa educativ                                                              | 0.                 |       |
|                         |                                                                                         |                    |       |

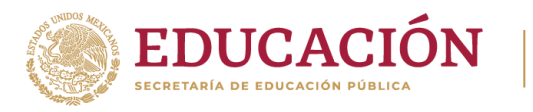

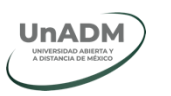

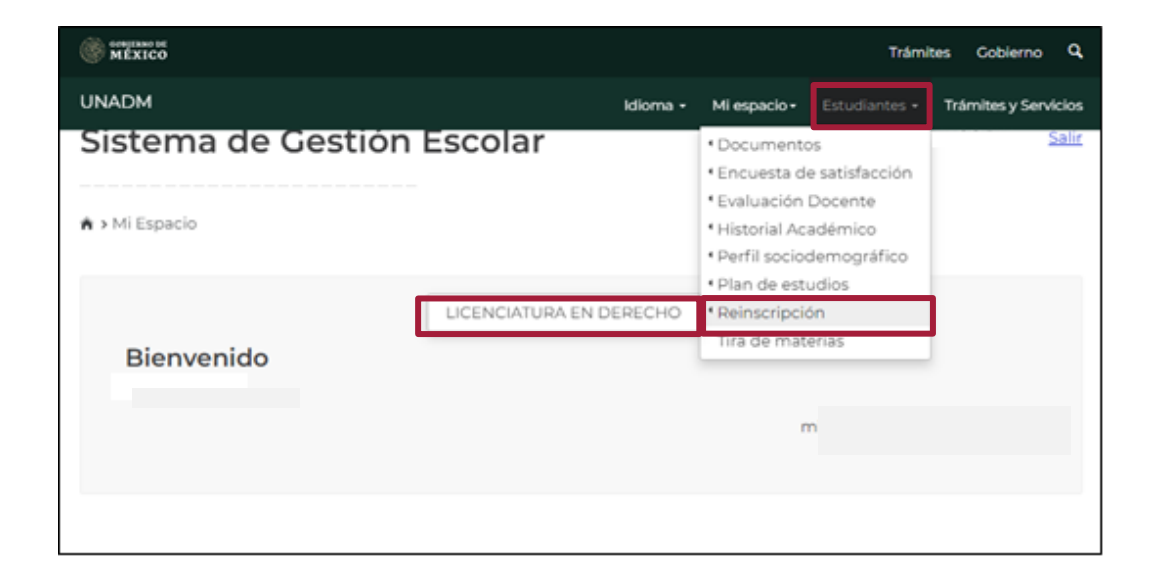

Importante

## Deberás verificar si es necesario contestar la encuesta sociodemográfica, antes de realizar el trámite de reinscripción.

Si fuera necesario realizarla, se enlistan los pasos para finalizar el proceso.

- Para contestar la "Encuesta sociodemográfica" da clic en el nombre, Perfil sociodemográfico.
- 2. Lee y acepta los términos y condiciones.
- 3. Por último, registra las asignaturas para el siguiente periodo escolar.

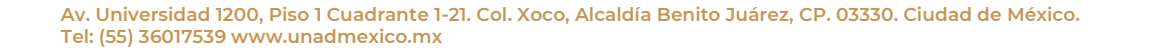

2012

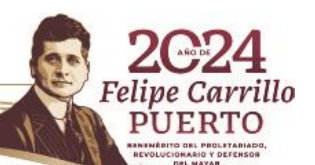

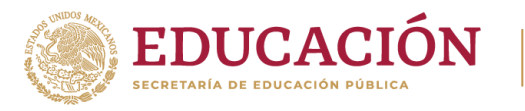

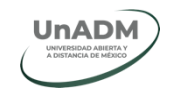

Felipe Carrillo

0

| (1)-(2)-()                                                          |                                                                                                    |
|---------------------------------------------------------------------|----------------------------------------------------------------------------------------------------|
|                                                                     |                                                                                                    |
| Instrucciones                                                       |                                                                                                    |
| Pienvezide(a) al Dresses de De                                      | increiezión del competer 2014 1. Dece completer este accesso es importante que realizes en           |
| totalidad, las siguientes accion                                    | inscripcion dei semestre 2024-1. Para completar este proceso, es importante que realices, en<br>les: |
| I. No ha completado el <u>Perfil soc</u>                            | iodemográfico (menú Estudiantes).                                                                    |
| 2. Aceptar los terminos y condicio<br>Reglamento escolar de la UnAl | DM                                                                                                   |
| Código de ética de los estudiar                                     | ntes de la UnADM                                                                                     |
| 3. Registrar tus asignaturas.                                       |                                                                                                    |
|                                                                     |                                                                                                    |
| 🗆 He leido y acepto los termin                                      | los y condiciones.                                                                                   |
|                                                                     |                                                                                                    |
|                                                                     |                                                                                                    |

5 Al ingresar a la Encuesta Sociodemográfica, mostrará la siguiente pantalla.

1. Da clic en el botón "Realizar Encuesta".

| UNADM                                                                                 |                                                                                                    | Idioma +                                                                 | Mi espacio •                                     | Estudiantes +                                         | Trámites y Servici                                        |
|---------------------------------------------------------------------------------------|----------------------------------------------------------------------------------------------------|--------------------------------------------------------------------------|--------------------------------------------------|-------------------------------------------------------|-----------------------------------------------------------|
| Sistema c                                                                             | le Gestión Escola                                                                                              | nr                                                                       |                                                  |                                                       | <u>Sa</u>                                                 |
| >Estudiantes > Pe                                                                     | erfil Sociodemográfico                                                                                         |                                                                          |                                                  |                                                       |                                                           |
| Perfil sociod                                                                         | emográfico                                                                                                    |                                                                          |                                                  |                                                       |                                                           |
| Estimado                                                                              | estudiante de la UnADM:                                                                                        |                                                                          |                                                  |                                                       |                                                           |
| Agradeceremos llen                                                                    | ar la Encuesta Sociodemográfica.                                                                               |                                                                          |                                                  |                                                       |                                                           |
| Es el principal inst<br>dentificación, valida<br>estudiantes; así com<br>Universidad. | rumento de recolección de los d<br>ación de información, estadística, a<br>lo para la integración de un expedi | atos de las y los es<br>nálisis interno, inform<br>ente electrónico y me | tudiantes. Re<br>ación para co<br>jora de los se | copilamos esta<br>ontacto y creac<br>rvicios educativ | a información pa<br>ión de un perfil<br>ros prestados por |
| Realizar Encuesta                                                                     | <b>→</b>                                                                                                    |                                                                          |                                                  |                                                       |                                                           |

29/22

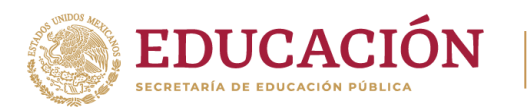

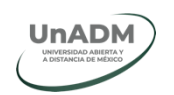

6 Para comenzar con el llenado de la encuesta, da clic en **"Aceptar"** el Aviso de Privacidad.

| Aviso de privacidad                                                                                                    |
|----------------------------------------------------------------------------------------------------|
| Los datos personales recabados por la Universidad<br>Abierta y a Distancia de México serán tratados de<br>conformidad con la ley vigente de la materia. Para<br>conocer nuestro aviso de privacidad deberá ingresar al<br>enlace <u>Aviso de Privacidad Para Estudiantes</u> |
| Cancelar Aceptar                                                                                                    |

Se mostrará el inicio de la encuesta sociodemográfica.

- 1. Lee detenidamente las instrucciones antes de iniciar.
- 2. Da clic en **"Siguiente"** para responder la encuesta.

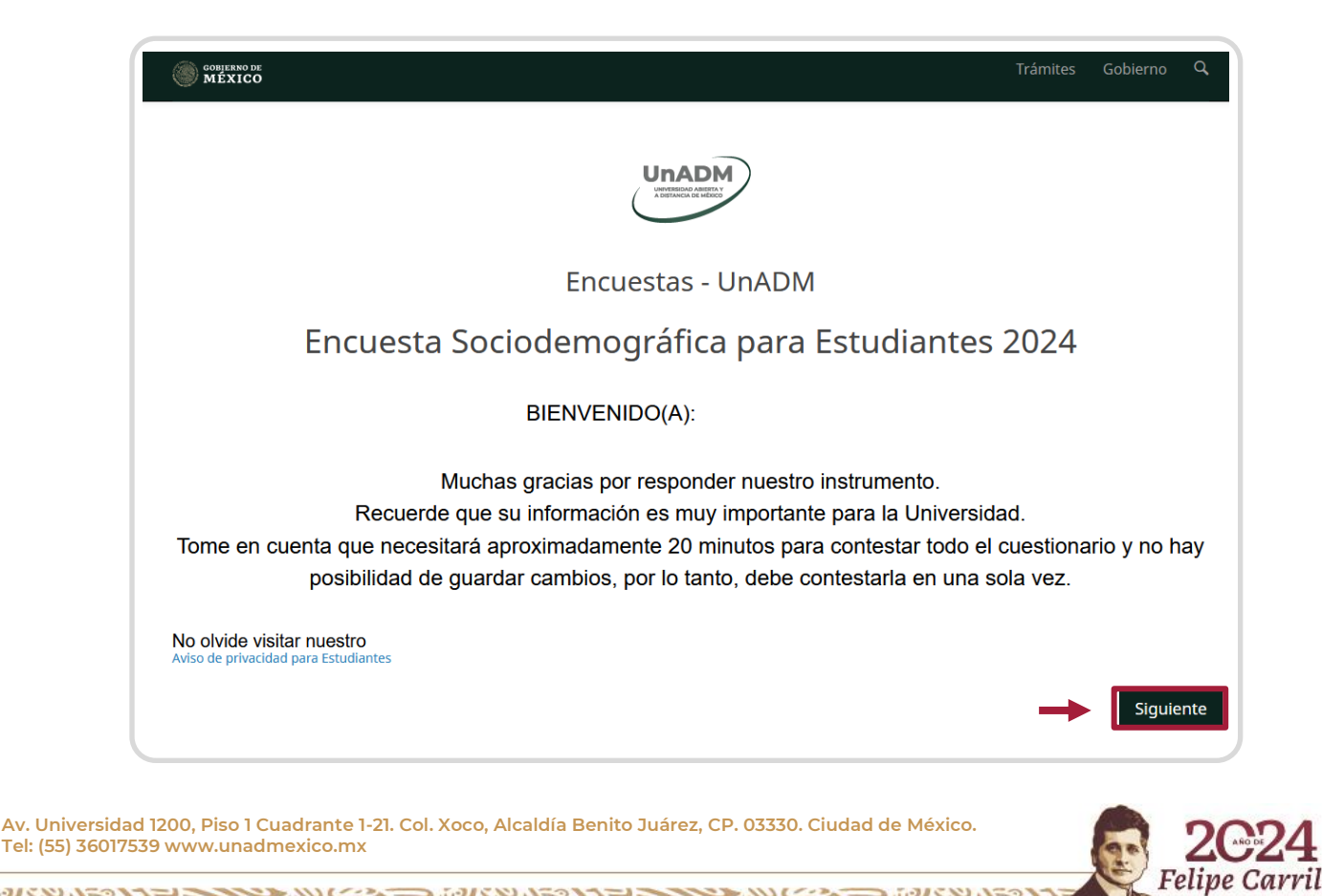

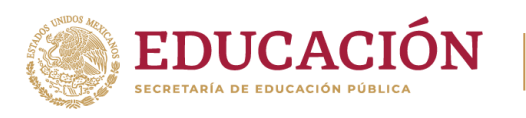

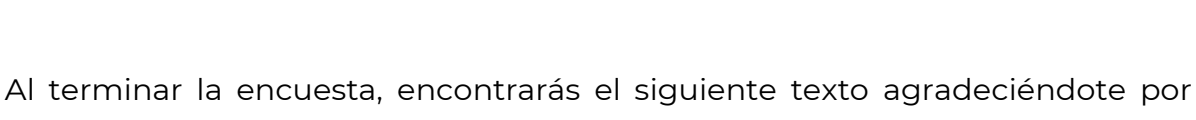

UnADM

participar en esta parte del proceso.

- Posteriormente, da clic en "Enviar respuestas al SIGE", que te enviará a la página oficial de la UnADM.
- 2. **Vuelve a ingresar al SIGE** para continuar con el proceso de reinscripción: <u>https://sige.unadmexico.mx:28182/sige/inicio</u>

| COBJERNO DE<br>MEXICO                                | Trámites | Gobierno | Q, |
|------------------------------------------------------|----------|----------|----|
| Unadde                                               |          |          |    |
| Encuestas - UnADM                                    |          |          |    |
| Encuesta Sociodemográfica para Estudiantes completo. |          |          |    |
| ¡Gracias por su contribución!                        |          |          |    |
| Continúe con el proceso.                             |          |          |    |
| Continuar                                            |          |          |    |

Al volver a ingresar al SIGE, podrás continuar con el proceso de reinscripción dando clic en **"He leído y acepto los términos y condiciones"**:

- Se mostrará "ya ha completado el Perfil sociodemográfico"
- Da clic en "He leído y acepto los términos y condiciones"
- Posteriormente da clic en "Aceptar"

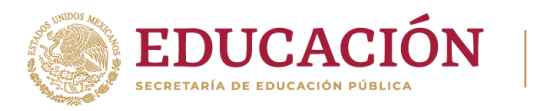

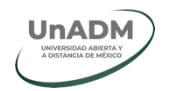

| UNADM                                                                                                    | Idioma <del>-</del> | Mi espacio <del>-</del> | Estudiantes +    | Trámites y Servicios |
|----------------------------------------------------------------------------------------------------|---------------------|-------------------------|------------------|----------------------|
| Reinscripción                                                                                                    |                     |                         |                  |                      |
|                                                                                                    |                     |                         |                  |                      |
| 0-2-0                                                                                                    |                     |                         |                  |                      |
| Instrucciones                                                                                                    |                     |                         |                  |                      |
| Bienvenido(a) al Proces y de Reinscripción del semestre 2024-1. Par<br>totalidad, las siguientes acciones:               | ra completa         | r este procesc          | o, es importante | que realices, en su  |
| 1. Aceptar los términos y condiciones.                                                                                   |                     |                         |                  |                      |
| <ul> <li><u>Réglamento escolar de la UNADM</u></li> <li><u>Código de ética de los estudiantes de la UNADM</u></li> </ul> |                     |                         |                  |                      |
| <ul> <li><u>Aviso de privacidad de estudiantes</u></li> <li>2 Pegistrar fus asignaturas</li> </ul>                       |                     |                         |                  |                      |
| He leído y acepto los términos y condiciones.                                                                            | -                   |                         |                  |                      |
| Aceptar                                                                                                    |                     |                         |                  |                      |

Continúa con el proceso, de la reinscripción. Por favor sigue las indicaciones que el sistema despliega.

10 El SIGE desplegará tu registro de asignaturas, selecciona todas las asignaturas a inscribir para el semestre 2024-1.

Si eres estudiante de nuevo ingreso de los programas: Administración y Gestión Pública, Contaduría y Finanzas Públicas, Derecho, Enseñanza de las Matemáticas, Gestión Industrial o Seguridad Alimentaria, ve directo al paso 14.

Cuando estés seguro de la información capturada da clic en "Aceptar".

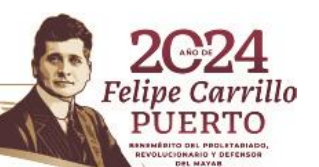

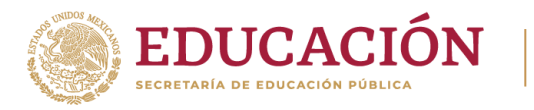

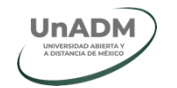

|                                                                                                    | Idioma -                                                                                                    | Mi espacio -                                                         | Estudiantes                                                                                   | <ul> <li>Trámites y S</li> </ul>                            | Servicios                        |
|----------------------------------------------------------------------------------------------------|----------------------------------------------------------------------------------------------------|----------------------------------------------------------------------|-----------------------------------------------------------------------------------------------|-------------------------------------------------------------|----------------------------------|
|                                                                                                    |                                                                                                    |                                                                      |                                                                                               |                                                             |                                  |
| ●-@-0                                                                                                    |                                                                                                    |                                                                      |                                                                                               |                                                             |                                  |
| Registro asignaturas                                                                                                    |                                                                                                    |                                                                      |                                                                                               |                                                             |                                  |
| Para completar el proceso, es importante que sele                                                                                                    | ecciones tu carga académic                                                                                                    | a para el sen                                                        | nestre comp                                                                                   | oleto. Registra                                             | lo que                           |
| conforme a tus tiempos efectivamente puedas aten<br>Considera los bloques (B) en los que se divide el<br>reinscripciones por periodo escolar. Una vez confirm<br>Atiende el calendario académico 2023-2.<br>Te sugerimos registrar asignaturas/módulos de co<br>Escolar.                                                                      | ider.<br>I semestre y registra toda t<br>nado el registro no hay camb<br>nrormidad con tu plan de e                                         | u carga aca<br>bios o modifio<br>estudios y co                       | démica, sólo<br>caciones.<br>n lo señalao                                                     | o hay un perio<br>do en el Regla                            | odo de<br>mento                  |
| conforme a tus tiempos efectivamente puedas aten<br>Considera los bloques (B) en los que se divide el<br>reinscripciones por periodo escolar. Una vez confirm<br>Atiende el calendario académico 2023-2.<br>Te sugerimos registrar asignaturas/módulos œ co<br>Escolar.<br>Asignatura/Módulo                                                  | ider.<br>I semestre y registra toda t<br>nado el registro no hay camb<br>mormidad con tu plan de e<br>Clave                                 | cu carga aca<br>pios o modifie<br>estudios y co<br>Se                | démica, sólo<br>caciones.<br>n lo señalao<br><b>mestre /</b><br>Bloque                        | o hay un perio<br>do en el Regla<br>Estatus Cu              | mento<br>ursar                   |
| conforme a tus tiempos efectivamente puedas aten<br>Considera los bloques (B) en los que se divide el<br>reinscripciones por periodo escolar. Una vez confirm<br>Atiende el calendario académico 2023-2.<br>Te sugerimos registrar asignaturas/módulos œ co<br>Escolar.<br>Asignatura/Módulo<br>Proyecto de intervención en el campo elegido. | nder.<br>I semestre y registra toda t<br>nado el registro no hay camb<br>mormidad con tu plan de e<br>Clave<br>DE-DEPICE-2302-M24-0         | tu carga aca<br>oios o modifie<br>estudios y co<br>Se<br>I<br>2000 { | démica, sólo<br>caciones.<br>In lo señalad<br><b>mestre /</b><br>Bloque<br>3 / M24            | o hay un perio<br>do en el Regla<br>Estatus Cu<br>Ordinario | ndo de<br>mento<br>ursar         |
| conforme a tus tiempos efectivamente puedas aten<br>Considera los bloques (B) en los que se divide el<br>reinscripciones por periodo escolar. Una vez confirm<br>Atiende el calendario académico 2023-2.<br>Te sugerimos registrar asignaturas/módulos œ co<br>Escolar.<br>Asignatura/Módulo<br>Proyecto de intervención en el campo elegido. | ider.<br>I semestre y registra toda t<br>nado el registro no hay camb<br>mormidad con tu plan de e<br>Clave<br>DE-DEPICE-2302-M24-0         | tu carga aca<br>oios o modifie<br>estudios y co<br>Se<br>I<br>000 8  | démica, sólo<br>caciones.<br>In lo señalad<br><b>mestre /</b><br>Bloque<br>B / M24            | o hay un perio<br>do en el Regla<br>Estatus Cu<br>Ordinario | odo de<br>mento<br>Jrsar         |
| conforme a tus tiempos efectivamente puedas aten<br>Considera los bloques (B) en los que se divide el<br>reinscripciones por periodo escolar. Una vez confirm<br>Atiende el calendario académico 2023-2.<br>Te sugerimos registrar asignaturas/módulos œ co<br>Escolar.<br>Asignatura/Módulo<br>Proyecto de intervención en el campo elegido. | ider.<br>I semestre y registra toda t<br>nado el registro no hay camb<br>nrormidad con tu plan de e<br><b>Clave</b><br>DE-DEPICE-2302-M24-0 | su carga aca<br>pios o modifi<br>estudios y co<br>Se<br>I<br>2000 {  | démica, sólo<br>caciones.<br>In lo señalad<br><b>mestre /</b><br>Bloque<br>B / M24<br>Ir a ir | o hay un perio<br>do en el Regla<br>Estatus Cu<br>Ordinario | odo de<br>mento<br>J <b>rsar</b> |

Para validar que concluiste tu reinscripción con éxito se mostrará la siguiente pantalla.

| UNADM                                                                                                    | Idioma -                           | Mi espacio +               | Estudiantes -        | Trámites y Servicios |
|----------------------------------------------------------------------------------------------------|------------------------------------|----------------------------|----------------------|----------------------|
| ● <b>-</b> ● <i>-</i> ⊘                                                                                                    |                                    |                            |                      |                      |
| Registro asignaturas                                                                                                    |                                    |                            |                      |                      |
| Nombre:                                                                                                    |                                    | Ciudad de Mé               | xico, viernes, 30    | de junio de 2023     |
| Matrícula:                                                                                                    |                                    |                            |                      |                      |
| Has realizado tu proceso de reinscripción al semestre vigente o                                                                                                    | on las siguien                     | ites asignatura            | as/módulos:          |                      |
| LICENCIATURA EN DERECHO                                                                                                    |                                    |                            |                      |                      |
| Asignatura/Módulo                                                                                                    |                                    | Clave                      | Semestre /<br>Bloque | Estatus              |
| Proyecto de intervención en el campo elegido.                                                                                                    |                                    | DEPICE                     | M24                  | Inscrito             |
| <b>Importante</b> : Antes de salir del sistema verifica en pantalla el regi<br>una impresión de pantalla.<br>Consulta tu comprobante de <b>reinscripción</b> en la pestar <mark>a<u>Estudia</u></mark> | stro de tus asi<br>intes - Tira de | ignaturas/móo<br>materias. | dulos y de ser ne    | ecesario realiza     |

• Da clic en "Estudiantes-Tira de materias".

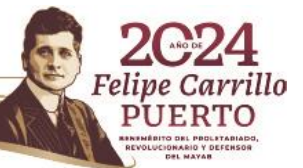

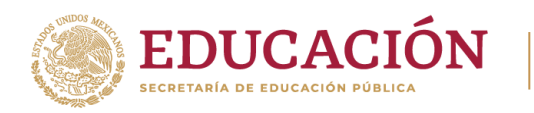

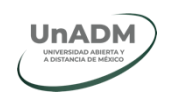

Se desplegará la lista de las asignaturas que seleccionaste para cursar el siguiente periodo escolar.

| isten                                               | ha de Gestion I                                                                                       | scolar                                                     |                                                          |                                                        |                                             | <u>Salı</u> |
|-----------------------------------------------------|----------------------------------------------------------------------------------------------------|------------------------------------------------------------|----------------------------------------------------------|--------------------------------------------------------|---------------------------------------------|-------------|
| > Estudian                                          | tes <b>&gt;</b> Tira de Materias                                                                      |                                                            |                                                          |                                                        |                                             |             |
| ra de N                                             | Materias                                                                                              |                                                            |                                                          |                                                        |                                             |             |
|                                                     |                                                                                                    |                                                            |                                                          |                                                        |                                             |             |
| continuaci<br>gnado y de                            | ón verás las asignaturas/módul<br>en inicio las clases, aparecerá su                                  | os que inscribiste<br>1 nombre comple                      | e en el semestre esco<br>to. Recuerda que el s           | olar vigente. Una v<br>emestre se divide e             | ez que tu docente<br>en bloques.            | e sea       |
| continuaci<br>gnado y d                             | ón verás las asignaturas/módul<br>en inicio las clases, aparecerá su                                  | os que inscribiste<br>1 nombre comple                      | e en el semestre esco<br>to. Recuerda que el s           | olar vigente. Una v<br>emestre se divide e             | ez que tu docente<br>en bloques.            | e sea       |
| continuaci<br>gnado y de<br>ICENCIATU<br>latrícula: | ón verás las asignaturas/módul<br>en inicio las clases, aparecerá su<br>JRA EN DERECHO                | os que inscribiste<br>nombre comple                        | e en el semestre esco<br>to. Recuerda que el s           | olar vigente. Una v<br>emestre se divide e             | ez que tu docente<br>en bloques.            | e sea       |
| continuaci<br>gnado y d<br>CENCIATU<br>latrícula:   | ón verás las asignaturas/módul<br>en inicio las clases, aparecerá su<br>JRA EN DERECHO<br>ASIGNATURA❤ | os que inscribiste<br>nombre comple<br>BLOQUE /<br>MÓDULOY | e en el semestre esco<br>to. Recuerda que el s<br>GRUPO❤ | olar vigente. Una v<br>emestre se divide e<br>DOCENTE❤ | ez que tu docente<br>en bloques.<br>ASESOR❤ | e sea       |

13

are 200

Finalmente, da clic en "Salir".

| MEXICO                     |          |                         | Trámi         | tes Gobierno <b>Q</b> |
|----------------------------|----------|-------------------------|---------------|-----------------------|
| UNADM                      | Idioma + | Mi espacio <del>-</del> | Estudiantes - | Trámites y Servicios  |
| Sistema de Gestión Escolar |          |                         |               | HUGO JUA <u>Salir</u> |

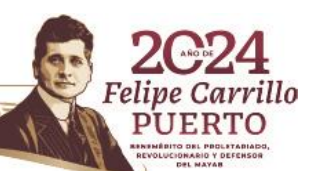

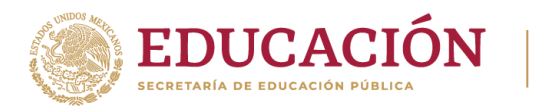

Estudiante de nuevo ingreso de los programas de Administración y Gestión Pública, Contaduría y Finanzas Públicas, Derecho, Enseñanza de las Matemáticas, Gestión Industrial o Seguridad Alimentaria

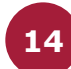

Da clic en **"Para realizar tu inscripción da clic aquí".** 

**UnADM** 

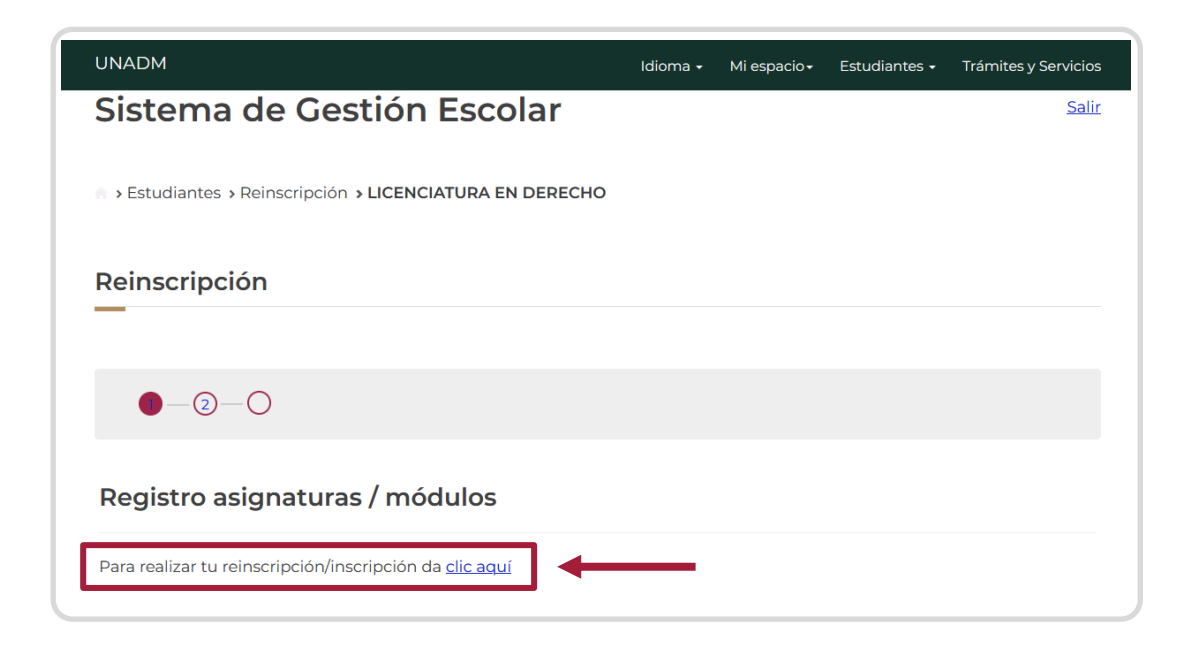

Al dar cilc en el enlace, serás direccionado a la siguiente pantalla donde debes ingresar tu **matrícula** y **contraseña**. Posteriormente, da clic en **"Continuar"**:

| Ð | CONTENSION IN MEXICO |                                                                                | Trámites Cobierno Q |
|---|----------------------|--------------------------------------------------------------------------------|---------------------|
|   |                      | UnADM                                                                          |                     |
|   |                      | Para continuar con tu inscripción, teclea tu nombre de<br>usuario y contraseña | e<br>               |
|   |                      | ES24100083<br>Contraseña: *                                                    | 9                   |
|   |                      | CONTINUAR<br>CANCELAR                                                          |                     |

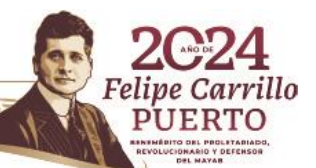

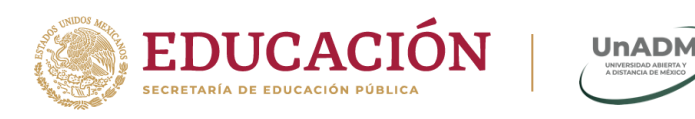

**16** Verifica que los módulos correspondan al primer semestre y sean los que indica la seriación de tu mapa curricular. Posteriomente, da clic en "**Finalizar inscripción**".

|                                      |                               | Trámites Gobierno <b>Q</b> |
|--------------------------------------|-------------------------------|----------------------------|
| Selecci                              | iona las asignaturas a cursar |                            |
| Asignatura                           | Semestre                      | Seleccionar                |
| Optativa(s) Bloque 1                 | 1                             | Uso de la tecnología 🗸     |
| Optativa(s) Bloque 2                 | 1                             | Redacción en conte 🗸       |
| Bloque 1                             |                               |                            |
| Lenguaje matemático                  | 1                             |                            |
| Fundamentos de la gestión industrial | 1                             |                            |
| Bloque 2                             |                               |                            |
| Economía                             | 1                             |                            |
| Geometría analítica                  | 1                             |                            |
| [                                    | FINALIZAR INSCRIPCIÓN         |                            |
|                                      |                               |                            |

Al dar clic en "**Finalizar inscripción**", te llegará a tu dirección de correo electrónico, un mensaje de confirmación indicando que has concluido exitosamente tu inscripción, así como la URL de la plataforma educativa y tus datos de acceso.

| Estimada/o: LUCÍA MORALES GUERRERO                                                                                                    |
|----------------------------------------------------------------------------------------------------|
| Te confirmamos que has concluido exitosamente tu inscripción. A continuación, te mostramos tus asignaturas para el período 2024-1:                         |
| Bioque 1:                                                                                                    |
| -Integridad en el servicio público                                                                                                    |
| -Gestión pública                                                                                                    |
| -Uso de la tecnología en el aprendizaje                                                                                                    |
| Bloque 2                                                                                                    |
| -Administrar y gestionar un proyecto comunitario                                                                                                    |
| -División de poderes                                                                                                    |
| -Redacción en contextos virtuales                                                                                                    |
| Te recordamos que, a partir del 22 de enero, podrás revisar tus asignaturas a través de la Plataforma educativa UnADM, con los siguientes datos de acceso: |
| URL: plataformaeducativa.unadmexico.mx/plataforma/     Nombre de usuario: es1921017970                                                                     |
| Contraseña: estudiante19                                                                                                    |
| Para cualquier duda o incidencia, por favor, ingresar a la <u>Mesa de ayuda.</u>                                                                           |

## ¡Gracias!

Av. Universidad 1200, Piso 1 Cuadrante 1-21. Col. Xoco, Alcaldía Benito Juárez, CP. 03330. Ciudad de México. Tel: (55) 36017539 www.unadmexico.mx

2/11/2

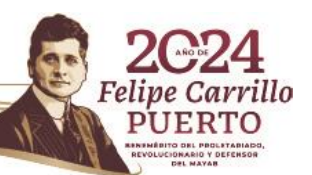